# Konfigurationsbeispiel für das EtherSwitch-Netzwerkmodul (ESW)

## Inhalt

Einführung Voraussetzungen Anforderungen Verwendete Komponenten Zugehörige Produkte Konventionen EtherSwitch-Module - Konzepte Konfigurieren Netzwerkdiagramm Konfigurationen Konfigurieren von VLAN-Schnittstellen Konfigurieren von VTP, Trunk, Port-Channel und Spanning Tree Access-Ports konfigurieren Konfigurieren des Sprach-Ports Quality of Service (QoS) konfigurieren Übe<u>rprüfen</u> Fehlerbehebung Zugehörige Informationen

## **Einführung**

Dieses Dokument enthält eine Beispielkonfiguration für das im Integrated Service Router (ISR) installierte EtherSwitch-Netzwerkmodul. In diesem Dokument wird das Konfigurationsbeispiel für das EtherSwitch-Servicemodul nicht erläutert.

## Voraussetzungen

## **Anforderungen**

Für dieses Dokument bestehen keine speziellen Anforderungen.

### Verwendete Komponenten

Die Informationen in diesem Dokument basieren auf den folgenden Software- und Hardwareversionen:

- Cisco Router der Serie 2800 mit Cisco IOS® Software, Version 12.4 oder höher
- NM-16ESW-PWR= 16-Port 10/100 EtherSwitch Network Module (NM)

Die Informationen in diesem Dokument wurden von den Geräten in einer bestimmten Laborumgebung erstellt. Alle in diesem Dokument verwendeten Geräte haben mit einer leeren (Standard-)Konfiguration begonnen. Wenn Ihr Netzwerk in Betrieb ist, stellen Sie sicher, dass Sie die potenziellen Auswirkungen eines Befehls verstehen.

## Zugehörige Produkte

Diese Konfiguration kann auch mit den folgenden Hardware- und Softwareversionen verwendet werden:

- Cisco Router der Serien 2600/3600/3700/3800
- Siehe Tabelle 4 in den Cisco EtherSwitch-Netzwerkmodulen Datenblatt.

### **Konventionen**

Weitere Informationen zu Dokumentkonventionen finden Sie in den <u>Cisco Technical Tips</u> <u>Conventions</u> (Technische Tipps zu Konventionen von Cisco).

## EtherSwitch-Module - Konzepte

Es gibt zwei Arten von EtherSwitch-Modulen für Cisco ISRs. Sie sind:

- EtherSwitch-Netzwerkmodul (ESW)
- EtherSwitch Service Module (ES)

ESW-Module werden über Router IOS konfiguriert. Auf diesen Modulen wird keine separate Software ausgeführt. Die Software ist in das IOS des Host-Routers integriert. Sie können VLANs erstellen, VLANs konfigurieren, Spanning Tree, VLAN Trunking Protocol (VTP) usw. vom Host-Router aus konfigurieren. Der Router speichert außerdem die VLAN-Datenbankdatei (vlan.dat) im Flash-Speicher. Dieses Dokument zeigt das Konfigurationsbeispiel für das ESW-Modul.

- Weitere Informationen zu ESW-Modulen finden Sie im <u>Datenblatt zu Cisco EtherSwitch-</u> <u>Netzwerkmodulen</u>.
- Weitere Informationen zur Konfiguration von ESW-Modulen finden Sie im <u>Funktionsleitfaden</u> zu <u>Cisco EtherSwitch-Netzwerkmodulen</u>.

ES-Module verfügen über eigene Prozessoren, Switching-Engines und Flash-Speicher, die unabhängig von den Ressourcen des Host-Routers ausgeführt werden. Nachdem das ES-Modul im Router installiert wurde, können Sie vom Host-Router aus eine Konsole in das ES-Modul einleiten. Anschließend können Sie VLANs erstellen, VLANs, Spanning Tree, VTP usw. über das ES-Modul konfigurieren. ES-Module basieren auf der Catalyst 3750-Plattform.

- Weitere Informationen zu <u>den</u> ES-Modulen finden Sie im <u>Datenblatt zu Cisco EtherSwitch-</u> <u>Dienstmodulen</u>.
- Informationen zur Verwaltung von ES-Modulen finden Sie im <u>Funktionsleitfaden zu Cisco</u> <u>EtherSwitch-Modulen</u>.
- Informationen zur Konfiguration von ES-Modulen finden Sie in den <u>Catalyst Switches der</u> <u>Serie 3750 - Konfigurationsanleitungen</u>.

## **Konfigurieren**

In diesem Abschnitt erhalten Sie Informationen zum Konfigurieren der in diesem Dokument beschriebenen Funktionen.

**Hinweis:** Verwenden Sie das <u>Command Lookup Tool</u> (nur <u>registrierte</u> Kunden), um weitere Informationen zu den in diesem Abschnitt verwendeten Befehlen zu erhalten.

### **Netzwerkdiagramm**

In diesem Dokument wird die folgende Netzwerkeinrichtung verwendet:

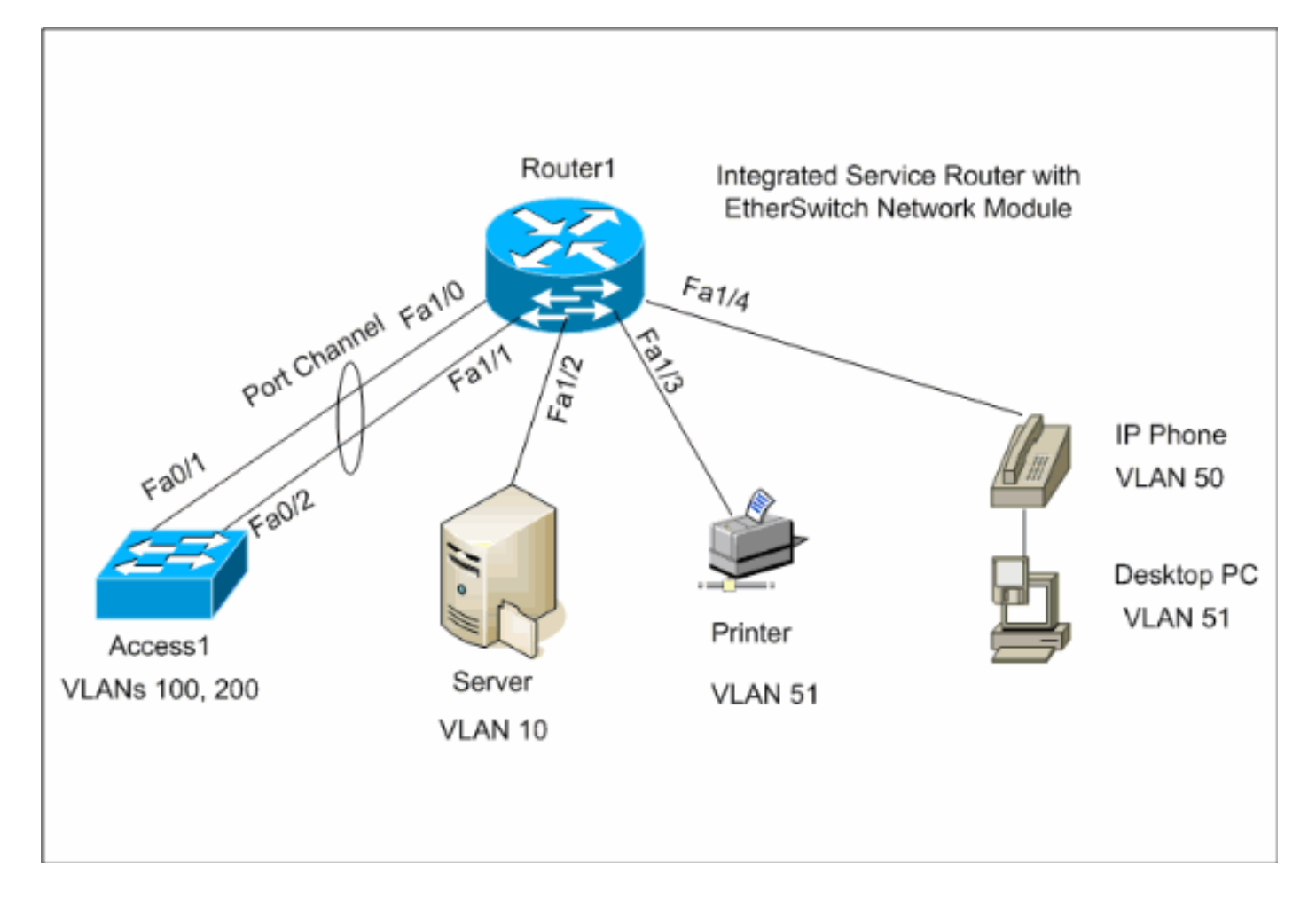

### **Konfigurationen**

In diesem Dokument werden folgende Konfigurationen verwendet:

- VLAN-Schnittstellen
- VTP, Trunk, Port-Channel, Spanning-Tree
- <u>Access-Ports</u>
- <u>Sprach-Port</u>
- Quality of Service (QoS) konfigurieren

## Konfigurieren von VLAN-Schnittstellen

Standardmäßig gehören alle Ports zu VLAN1. Sie können VLANs nur im VLAN-Datenbankmodus

erstellen. Nachdem die VLANs im VLAN-Datenbankmodus erstellt wurden, wird die Datei "vlan.dat" erstellt und im Flash-Dateisystem des Routers gespeichert. Sie können die VLANs mit dem Befehl **show vlan-switch** anzeigen. In diesem Beispiel befindet sich ein Dynamic Host Configuration Protocol (DHCP)-Server (172.16.10.20) in VLAN 10. Der Befehl **ip helper-address** wird auf allen VLANs außer VLAN 10 konfiguriert, um die IP-Adresse vom DHCP-Server an die Geräte in diesen VLANs abzurufen.

| Router1                                                   |
|-----------------------------------------------------------|
|                                                           |
|                                                           |
| Create VLANs                                              |
|                                                           |
| Poutor1#ulan database                                     |
| Router1(ylan)# <b>ylan 10</b>                             |
| VLAN 10 added:                                            |
| Name: VLAN0010                                            |
| Router1(vlan)# <b>vlan 51</b>                             |
| VLAN 51 added:                                            |
| Name: VLAN0051                                            |
| Router1(vlan)# <b>vlan 50</b>                             |
| VLAN 50 added:                                            |
| Name: VLAN0050                                            |
| KOUTERI(VIAN)# <b>VIAN 100</b>                            |
| Name: VLAN0100                                            |
| Router1(vlan)# <b>vlan 200</b>                            |
| VLAN 200 added:                                           |
| Name: VLAN0200                                            |
| Router1(vlan)# <b>exit</b>                                |
| APPLY completed.                                          |
| Exiting                                                   |
| Router1#                                                  |
|                                                           |
| Configure VLANs                                           |
|                                                           |
|                                                           |
| Router1(config)# <b>interface vlan 10</b>                 |
| Router1(config-if)#ip address 172.16.10.1 255.255.255.0   |
|                                                           |
| Router1(config-if)#interface vlan 50                      |
| Router1(config-if)#ip address 1/2.16.50.1 255.255.255.0   |
| Kouterr(conrig-ir)#ip heiper-address 1/2.10.10.20         |
| Router1(config-if)# <b>interface vlan 51</b>              |
| Router1(config-if)#ip address 172.16.51.1 255.255.255.0   |
| Router1(config-if)#ip helper-address 172.16.10.20         |
|                                                           |
| Router1(config-if)# <b>interface vlan 100</b>             |
| Router1(config-if)#ip address 172.16.100.1 255.255.255.0  |
| Router1(config-if)# <b>ip helper-address 172.16.10.20</b> |
| Pouter1(gonfig_if)#interfage wign 200                     |
| Router1(config-if)#in address 172 16 200 1 255 255 255 0  |
| Router1(config-if)#ip helper-address 172.16.10.20         |
| hoadert (contra it / "ip notper dadropp 1/2.10.10.10.10   |

#### Router1#**show vlan-switch**

| VLAN | Name | Status | Ports |
|------|------|--------|-------|
|      |      |        |       |

| 1                                                      | defau]                                                   | lt                                                                             |                                                             |                                        | acti                                 | ive Fai<br>Fai                             | 1/0, 1<br>1/5, 1                              | Fa1/2, Fa<br>Fa1/6, Fa                       | 1/3, Fai<br>1/7, Fai                               | L/4,<br>L/8,                                        |
|--------------------------------------------------------|----------------------------------------------------------|--------------------------------------------------------------------------------|-------------------------------------------------------------|----------------------------------------|--------------------------------------|--------------------------------------------|-----------------------------------------------|----------------------------------------------|----------------------------------------------------|-----------------------------------------------------|
|                                                        |                                                          |                                                                                |                                                             |                                        |                                      | Fa                                         | 1/9, I                                        | Fal/10, Fa                                   | al/11, H                                           | Fal/12                                              |
|                                                        |                                                          |                                                                                |                                                             |                                        |                                      | Fa                                         | 1/13,                                         | Fal/14, H                                    | Fal/15                                             |                                                     |
| 10                                                     | VLAN0                                                    | 010                                                                            |                                                             |                                        | acti                                 | ive                                        |                                               |                                              |                                                    |                                                     |
| 50                                                     | VLAN0                                                    | 050                                                                            |                                                             |                                        | acti                                 | ive                                        |                                               |                                              |                                                    |                                                     |
| 51                                                     | VLAN0                                                    | 051                                                                            |                                                             |                                        | acti                                 | ive                                        |                                               |                                              |                                                    |                                                     |
| 100                                                    | VLAN0                                                    | 100                                                                            |                                                             |                                        | acti                                 | ive                                        |                                               |                                              |                                                    |                                                     |
| 200                                                    | VLAN02                                                   | 200                                                                            |                                                             |                                        | acti                                 | ive                                        |                                               |                                              |                                                    |                                                     |
| 1002                                                   | fddi-default active                                      |                                                                                |                                                             |                                        |                                      |                                            |                                               |                                              |                                                    |                                                     |
| 1003                                                   | token                                                    | -ring-defau                                                                    | lt                                                          |                                        | acti                                 | ive                                        |                                               |                                              |                                                    |                                                     |
| 1004                                                   | fddine                                                   | et-default                                                                     |                                                             |                                        | acti                                 | ive                                        |                                               |                                              |                                                    |                                                     |
| 1005                                                   | trnet                                                    | -default                                                                       |                                                             |                                        | acti                                 | ive                                        |                                               |                                              |                                                    |                                                     |
|                                                        |                                                          |                                                                                |                                                             |                                        |                                      |                                            |                                               |                                              |                                                    |                                                     |
| VLAN                                                   | Туре                                                     | SAID                                                                           | MTU                                                         | Parent                                 | RingNo                               | BridgeNo                                   | Stp                                           | BrdgMode                                     | Transl                                             | Trans2                                              |
| 1                                                      | enet                                                     | 100001                                                                         | 1500                                                        | _                                      | _                                    | -                                          | -                                             | -                                            | 1002                                               | 1003                                                |
| 10                                                     | enet                                                     | 100010                                                                         | 1500                                                        | -                                      | -                                    | -                                          | -                                             | -                                            | 0                                                  | 0                                                   |
| 50                                                     | enet                                                     | 100050                                                                         | 1500                                                        | _                                      |                                      |                                            |                                               |                                              | •                                                  | 0                                                   |
| 51                                                     |                                                          |                                                                                |                                                             |                                        | -                                    | -                                          | -                                             | -                                            | 0                                                  | 0                                                   |
|                                                        | enet                                                     | 100051                                                                         | 1500                                                        | _                                      | -                                    | -                                          | _                                             | -                                            | 0                                                  | 0                                                   |
| 100                                                    | enet<br>enet                                             | 100051<br>100100                                                               | 1500<br>1500                                                | -                                      | -                                    | -                                          | -                                             | -                                            | 0<br>0<br>0                                        | 0                                                   |
| 100                                                    | enet<br>enet                                             | 100051<br>100100                                                               | 1500<br>1500                                                | -                                      | -                                    | -                                          | -                                             | -                                            | 0<br>0                                             | 0                                                   |
| 100<br>VLAN                                            | enet<br>enet<br>Type                                     | 100051<br>100100<br>SAID                                                       | 1500<br>1500<br>MTU                                         | -<br>-<br>Parent                       | -<br>-<br>RingNo                     | -<br>-<br>BridgeNo                         | -<br>-<br>Stp                                 | -<br>-<br>BrdgMode                           | 0<br>0<br>0<br>Transl                              | 0<br>0<br>Trans2                                    |
| 100<br>VLAN<br>                                        | enet<br>enet<br>Type                                     | 100051<br>100100<br>SAID                                                       | 1500<br>1500<br>MTU                                         | -<br>-<br>Parent                       | -<br>-<br>RingNo                     | -<br>-<br>BridgeNo                         | -<br>-<br>Stp                                 | -<br>-<br>BrdgMode                           | 0<br>0<br>0<br>Trans1                              | 0<br>0<br>Trans2                                    |
| 100<br>VLAN<br><br>200                                 | enet<br>enet<br>Type<br><br>enet                         | 100051<br>100100<br>SAID<br>100200                                             | 1500<br>1500<br>MTU<br>1500                                 | -<br>-<br>Parent<br>                   | -<br>-<br>RingNo<br>                 | -<br>-<br>BridgeNo<br>                     | -<br>-<br>Stp<br>                             | -<br>-<br>BrdgMode<br>                       | 0<br>0<br>0<br>Trans1<br>0                         | 0<br>0<br>Trans2<br>0                               |
| 100<br>VLAN<br>200<br>1002                             | enet<br>Type<br><br>enet<br>fddi                         | 100051<br>100100<br>SAID<br><br>100200<br>101002                               | 1500<br>1500<br>MTU<br><br>1500<br>1500                     | -<br>-<br>Parent<br>                   | -<br>-<br>RingNo<br>                 | -<br>-<br>BridgeNo<br>                     | -<br>-<br>Stp<br><br>-                        | -<br>-<br>BrdgMode<br>                       | 0<br>0<br>Trans1<br><br>0<br>1                     | 0<br>0<br>Trans2<br><br>0<br>1003                   |
| 100<br>VLAN<br><br>200<br>1002<br>1003                 | enet<br>Type<br><br>enet<br>fddi<br>tr                   | 100051<br>100100<br>SAID<br>100200<br>101002<br>101003                         | 1500<br>1500<br>MTU<br>1500<br>1500<br>1500                 | -<br>-<br>-<br>-<br>-<br>-<br>1005     | -<br>-<br>-<br>-<br>-<br>-<br>0      | -<br>-<br>BridgeNo<br>                     | -<br>-<br>Stp<br><br>-<br>-                   | -<br>-<br>BrdgMode<br><br>-<br>srb           | 0<br>0<br>0<br>Transl<br><br>0<br>1<br>1           | 0<br>0<br>Trans2<br><br>0<br>1003<br>1002           |
| 100<br>VLAN<br><br>200<br>1002<br>1003<br>1004         | enet<br>Type<br><br>enet<br>fddi<br>tr<br>fdnet          | 100051<br>100100<br>SAID<br><br>100200<br>101002<br>101003<br>101004           | 1500<br>1500<br>MTU<br>1500<br>1500<br>1500<br>1500         | -<br>-<br>-<br>-<br>-<br>1005<br>-     | -<br>-<br>-<br>-<br>-<br>-<br>0<br>- | -<br>-<br>BridgeNo<br><br>-<br>-<br>1      | -<br>-<br>-<br>-<br>-<br>-<br>-<br>-<br>ibm   | -<br>BrdgMode<br><br>-<br>srb<br>-           | 0<br>0<br>0<br>Trans1<br><br>0<br>1<br>1<br>0      | 0<br>0<br>Trans2<br><br>0<br>1003<br>1002<br>0      |
| 100<br>VLAN<br><br>200<br>1002<br>1003<br>1004<br>1005 | enet<br>Type<br><br>enet<br>fddi<br>tr<br>fdnet<br>trnet | 100051<br>100100<br>SAID<br><br>100200<br>101002<br>101003<br>101004<br>101005 | 1500<br>1500<br>MTU<br>1500<br>1500<br>1500<br>1500<br>1500 | -<br>Parent<br><br>-<br>1005<br>-<br>- | -<br>RingNo<br><br>-<br>0<br>-       | -<br>-<br>BridgeNo<br><br>-<br>-<br>1<br>1 | -<br>-<br>-<br>-<br>-<br>-<br>-<br>ibm<br>ibm | -<br>-<br>BrdgMode<br><br>-<br>srb<br>-<br>- | 0<br>0<br>0<br>Trans1<br><br>0<br>1<br>1<br>0<br>0 | 0<br>0<br>Trans2<br><br>0<br>1003<br>1002<br>0<br>0 |

### Konfigurieren von VTP, Trunk, Port-Channel und Spanning Tree

Standardmäßig ist der VTP-Modus der Server, und der Domänenname ist leer. VTP kann nur im VLAN-Datenbankmodus konfiguriert werden. Der einzige unterstützte Spanning Tree-Modus ist PVST+. Die Standard-Trunk-Kapselung ist dot1q. Wenn Sie den Trunk-Port so konfigurieren, dass nur bestimmte VLANs zugelassen werden, wird möglicherweise eine Fehlermeldung mit der Meldung angezeigt, dass die Liste der zulässigen VLANs fehlerhaft ist. In diesem Fall müssen Sie möglicherweise die Standard-VLANs 1-2, 1002-1005 zusammen mit Ihrer benutzerdefinierten VLAN-Liste zulassen. Aus diesem Grund müssen Sie auch die Standard-VLANs und Ihre benutzerdefinierten VLANs auf dem mit diesem Trunk-Port verbundenen Nachbarswitch zulassen, um Trunk-Inkonsistenzen zu vermeiden.

| Router1                                                   |
|-----------------------------------------------------------|
|                                                           |
|                                                           |
| VTP Configuration                                         |
| Router1 <b>#vlan database</b>                             |
| Router1(vlan)#vtp_transparent                             |
| Setting device to VTP TRANSPARENT mode                    |
| Router1(vlan)# <b>vtp domain LAB</b>                      |
| Changing VTP domain name from NULL to LAB                 |
| Router1(vlan)# <b>exit</b>                                |
| APPLY completed.                                          |
| Exiting                                                   |
|                                                           |
|                                                           |
| Spanning-Tree Configuration                               |
|                                                           |
| Router1(config)# <b>spanning-tree vlan 1 root primary</b> |

```
Router1(config)#spanning-tree vlan 10 root primary
Router1(config)#spanning-tree vlan 50 root primary
Router1(config)#spanning-tree vlan 51 root primary
Router1(config)#spanning-tree vlan 100 root primary
Router1(config)#spanning-tree vlan 200 root primary
Trunk and Port Channel Configuration
Router1(config)#interface port-channel 1
Router1(config-if)#switchport mode trunk
!--- dotlq is the default encapsulation. Router1(config-
if)#switchport trunk allowed vlan 100,200
Command rejected: Bad VLAN allowed list. You have to
include all default vlans,
e.g. 1-2,1002-1005.
Command rejected: Bad VLAN allowed list. You have to
include all default vlans,
e.g. 1-2,1002-1005.
Router1(config-if)#switchport trunk allowed vlan 1,1002-
1005,100,200
Router1(config-if)#exit
Router1(config)#interface range fastEthernet 1/0 - 1
Router1(config-if-range)#switchport mode trunk
!--- dotlq is the default encapsulation. Routerl(config-
if-range)#switchport trunk allowed vlan 1,1002-
1005,100,200
Router1(config-if-range)#channel-group 1 mode on
Router1(config-if-range)#exit
Zugriff1
Access1 Switch Configuration
Access1(config)#vlan 100,200
Access1(config-vlan)#exit
Access1(config) #vtp mode transparent
Setting device to VTP TRANSPARENT mode.
Access1(config)#vtp domain LAB
Changing VTP domain name from NULL to LAB
Access1(config)#interface port-channel 1
Access1(config-if)#switchport trunk encapsulation dot1q
Access1(config-if)#switchport mode trunk
Access1(config-if)#switchport trunk allowed vlan 1,1002-
1005,100,200
Access1(config-if)#exit
Access1(config)#interface range FastEthernet 0/1 - 2
Access1(config-if-range)#switchport trunk encapsulation
dot1q
Access1(config-if-range)#switchport mode trunk
Access1(config-if-range)#switchport trunk allowed vlan
1,1002-1005,100,200
Access1(config-if-range)#channel-group 1 mode on
Access1(config-if-range)#exit
```

: 2 VTP Version : 0 Configuration Revision Maximum VLANs supported locally : 52 Number of existing VLANs : 10 VTP Operating Mode : Transparent : LAB VTP Domain Name : Disabled VTP Pruning Mode VTP V2 Mode : Disabled VTP Traps Generation : Disabled MD5 digest : 0x8D 0x71 0x37 0x29 0x6C 0xB0 0xF2 0x0E Configuration last modified by 172.22.1.197 at 2-20-07 22:31:06 Router1#

#### Router1#show interface fastethernet 1/0 trunk

| Port<br>Fal/O     | Mode<br>on     | Encapsulation<br>802.1q | Status<br>trunk-inbndl<br>(Pol) | Native vlan<br>1 |
|-------------------|----------------|-------------------------|---------------------------------|------------------|
| Port              | Vlans allowe   | d on trunk              |                                 |                  |
| Fal/0             | 1,100,200,10   | 02-1005                 |                                 |                  |
| Port              | Vlans allowe   | d and active in         | management do                   | main             |
| Fal/0             | 1,100,200      |                         |                                 |                  |
| Port              | Vlans in spa   | nning tree forw         | arding state a                  | nd not pruned    |
| Fal/0             | 1,100,200      |                         |                                 |                  |
| Router1# <b>s</b> | how spanning-  | tree summary            |                                 |                  |
| Root brid         | lae for: VLAN1 | VT.AN10 VT.AN5          | 0 WI.AN51 WI.A                  | N100 VI.AN200    |
| Dort Fast         | BDDI Cuard ia  | diabled                 | 0, 100001, 100                  | M100, VIII       |
| PULLFASL          | BPD0 Guard IS  | UISADIEU                |                                 |                  |

UplinkFast is disabled BackboneFast is disabled

| Name    |         | Blocking | Listening | Learning | Forwarding | STP Active |
|---------|---------|----------|-----------|----------|------------|------------|
|         |         |          |           |          |            |            |
| VLAN1   |         | 0        | 0         | 0        | 1          | 1          |
| VLAN10  |         | 0        | 0         | 0        | 1          | 1          |
| VLAN50  |         | 0        | 0         | 0        | 1          | 1          |
| VLAN51  |         | 0        | 0         | 0        | 1          | 1          |
| VLAN100 |         | 0        | 0         | 0        | 1          | 1          |
| VLAN200 |         | 0        | 0         | 0        | 1          | 1          |
|         |         |          |           |          |            |            |
|         | 6 VLANs | 0        | 0         | 0        | 6          | б          |

### Access-Ports konfigurieren

Die Access-Port-Konfiguration ähnelt der standardmäßigen LAN-Switch-Konfiguration.

 Port for Server Configuration

 Router1(config)#interface fastEthernet 1/2

 Router1(config-if)#switchport mode access

 Router1(config-if)#switchport access vlan 10

 Router1(config-if)#spanning-tree portfast

 Router1(config-if)#speed 100

 Router1(config-if)#duplex full

 Router1(config-if)#duplex full

```
Port for Printer Configuration
Router1(config)#interface fastethernet 1/3
Router1(config-if)#switchport mode access
Router1(config-if)#switchport access vlan 51
Router1(config-if)#spanning-tree portfast
Router1(config-if)#spanning-tree portfast
Router1(config-if)#exit
```

### Konfigurieren des Sprach-Ports

Die Konfiguration des Sprach-Ports ähnelt der Konfiguration des LAN-Switch.

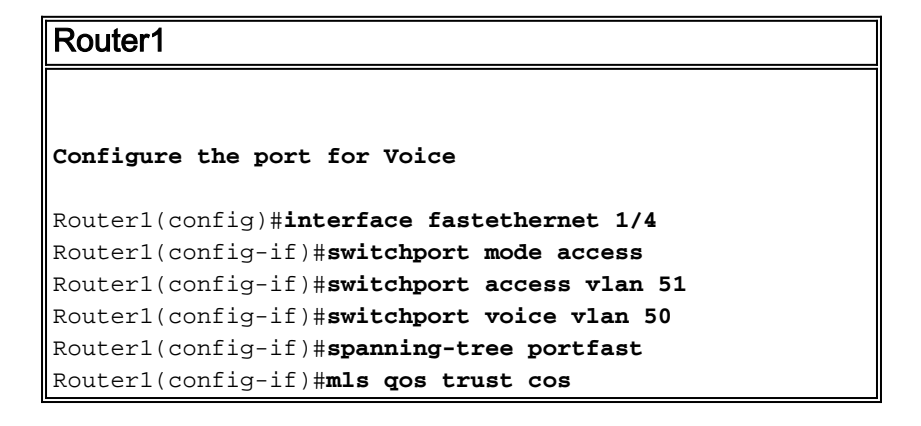

## Quality of Service (QoS) konfigurieren

Dies ist die standardmäßige QoS-Konfiguration für das ESW-Modul:

```
Router1#show wrr-queue bandwidth
WRR Queue : 1
              2
                  3
                     4
Bandwidth : 1
              2
                  4
                      8
wrr-queue bandwidth is disabled
Router1#show wrr-queue cos-map
CoS Value
         : 0 1 2 3 4 5 6 7
Priority Queue : 1 1 2 2 3 3 4 4
wrr-queue cos map is disabled
Router1#show mls gos maps cos-dscp
  Cos-dscp map:
      cos: 0 1 2 3 4 5 6 7
    _____
            0 8 16 26 32 46 48 56
     dscp:
Router1#show mls gos maps dscp-cos
  Dscp-cos map:
     dscp: 0 8 10 16 18 24 26 32 34 40 46 48 56
            0 1 1 2 2 3 3 4 4 5 5 6 7
      cos:
```

In diesen Abschnitten werden die folgenden Konfigurationen erläutert:

Konfigurieren von WRR-Warteschlangen

- Konfigurieren des Ports für Trust Class of Service (CoS)
- Konfigurieren des Policers

#### Konfigurieren von WRR-Warteschlangen

Auf den Layer-2-Switch-Ports kann keine portbasierte QoS konfiguriert werden. Warteschlangen können nur aus einer globalen Konfiguration konfiguriert werden. Im Konfigurationsbeispiel werden die CoS-Werte den vier verschiedenen Warteschlangen zugeordnet. Wenn ein Paket direkt über einen Switch-Port in die Layer 2-Engine gelangt, wird es in eine von vier Warteschlangen im dynamischen 32-MB-Puffer für gemeinsam genutzten Speicher gelegt. Alle Sprachpakete, die von den Cisco IP-Telefonen im Sprach-VLAN eingehen, werden automatisch auf der Grundlage des vom IP-Telefon generierten 802.1p-Werts (CoS 5) der höchsten Priorität (Warteschlange 4) zugeordnet. Die Wartung der Warteschlangen erfolgt dann auf der Grundlage eines gewichteten Round Robin (WRR)-Verfahrens. Der Kontrolldatenverkehr, der eine CoS oder einen Type of Service (ToS) von 3 verwendet, wird in Warteschlange 3 platziert.

| Router1                           |    |     |     |          |
|-----------------------------------|----|-----|-----|----------|
|                                   |    |     |     |          |
| Router1(config)#wrr-queue cos-map | 1  | 0   | 1   |          |
| Router1(config)#wrr-queue cos-map | 2  | 2   |     |          |
| Router1(config)#wrr-queue cos-map | 3  | 3   | 4   |          |
| Router1(config)#wrr-queue cos-map | 4  | 5   | 6   | 7        |
| ! wrr-queue cos-map Router(con    | fi | g): | ŧwı | rr-queue |
| bandwidth 1 16 64 255             |    |     |     |          |
| ! wrr-queue bandwidth             |    |     |     |          |

Überprüfen Sie die Warteschlangenparameter:

```
      Router1#show wrr-queue bandwidth

      WRR Queue : 1 2 3 4

      Bandwidth : 1 2 4 8

      !--- Default values WRR Queue : 1 2 3 4 Bandwidth : 1 16 64 255 !--- Configured values

      Router1#show wrr-queue cos-map

      Cos Value : 0 1 2 3 4 5 6 7

      Priority Queue : 1 1 2 2 3 3 4 4

      !--- Default values Cos Value : 0 1 2 3 4 5 6 7 Priority Queue : 1 1 2 3 3 4 4 4 !--- Configured
```

values

Diese Tabelle zeigt die Warteschlangennummer, den CoS-Wert und das Gewicht jeder Warteschlange nach der Konfiguration.

| Warteschlangennummer | CoS-Wert | Gewicht |
|----------------------|----------|---------|
| 1                    | 0 1      | 1       |
| 2                    | 2        | 16      |
| 1                    | 34       | 64      |
| 4                    | 567      | 255     |

Konfigurieren des Ports für die CoS-Vertrauenswürdigkeit

Router1

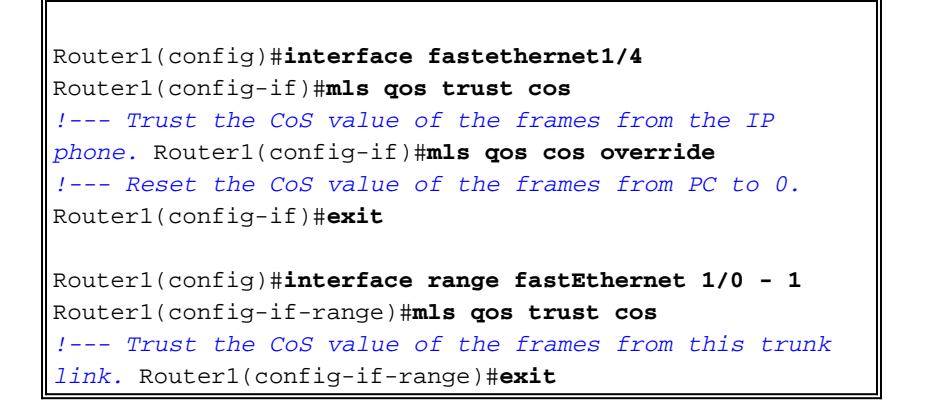

### Konfigurieren des Policers

In diesem Abschnitt wird die Richtlinienkonfiguration der Schnittstelle fa1/2 veranschaulicht, um den FTP-Datenverkehr auf 5 Mbit/s zu beschränken.

| Router1                                                      |
|--------------------------------------------------------------|
|                                                              |
| Router1(config)# <b>ip access-list extended ACTIVE-FTP</b>   |
| Router1(config-ext-nacl)# <b>permit tcp any any eq ftp</b>   |
| Router1(config-ext-nacl)#permit tcp any any eq ftp-data      |
| Router1(config-ext-nacl)# <b>exit</b>                        |
| Router1(config)#class-map ACTIVE-FTP-CLASS                   |
| Router1(config-cmap)# <b>match class ACTIVE-FTP</b>          |
| Router1(config-cmap)# <b>exit</b>                            |
| Router1(config)# <b>policy-map ACTIVE-FTP-POLICY</b>         |
| Router1(config-pmap)# <b>class ACTIVE-FTP-CLASS</b>          |
| Router1(config-pmap-c)# <b>police 5000000 conform-action</b> |
| transmit exceed-action drop                                  |
| Router1(config-pmap-c)# <b>exit</b>                          |
| Router1(config-pmap)# <b>exit</b>                            |
| Router1(config)#interface fastethernet1/2                    |
| Router1(config-if)# <b>service-policy input ACTIVE-FTP-</b>  |
| POLICY                                                       |
| Router1(config-if)# <b>exit</b>                              |

Die Richtlinienkonfiguration in den ESW-Modulen unterliegt einigen Einschränkungen. Sie sind hier aufgeführt:

- Richtlinienzuordnungen mit ACL-Klassifizierung in Ausgangsrichtung werden nicht unterstützt und können nicht über den Konfigurationsbefehl service-policy input policy-map-interface interface an eine Schnittstelle angeschlossen werden.
- In einer Richtlinienzuordnung wird die Klasse mit dem Namen class-default nicht unterstützt. Der Switch filtert keinen Datenverkehr basierend auf der Richtlinienzuordnung, die durch den Konfigurationsbefehl class-default policy-map definiert wird.
- Sie können eine Richtlinienzuordnung erstellen und nur für den Eingang der ESW-Schnittstellen gelten. In der Richtlinienzuweisung wird nur die Überwachung unterstützt. Router1#show policy-map

```
Policy Map FINANCE-POLICY
Class FINANCE-CLASS
set cos 4
Router1(config)#interface fastethernet1/4
Router1(config-if)#service-policy input FINANCE-POLICY
%Error: FastEthernet1/4 Service Policy Configuration Failed.Only Police Action S
upported
```

• Die Richtlinienvergabe auf VLAN- oder Switched Virtual Interface (SVI)-Ebene wird nicht unterstützt.

## <u>Überprüfen</u>

Für diese Konfiguration ist derzeit kein Überprüfungsverfahren verfügbar.

## **Fehlerbehebung**

Für diese Konfiguration sind derzeit keine spezifischen Informationen zur Fehlerbehebung verfügbar.

## Zugehörige Informationen

- <u>Fehlerbehebung bei Routerschnittstellen und -modulproblemen</u>
- <u>Technischer Support und Dokumentation Cisco Systems</u>